WindowsMediaPlayerの再生方法について、ご案内いたします。お使いの環境と異なる箇所は、実際の環境に 即して、読みかえていただけますよう、お願いいたします。このドキュメントは、弊社のセンサーカメラを通し て WindowsMediaPlayer で動画を再生する方法を、ご案内しております。

なお、以下でご案内するのは、Windows10 に付属するアプリケーションの基本的な操作方法です。弊社では、 ご案内に伴うトラブルについての対応や質問はお受けいたしかねますので、予め、ご了承ください。

【動画再生の準備】

1. カメラの電源を OFF にしてください

- 2. パソコンとカメラを付属のケーブルで接続してください
- 注:SD1000の場合、カメラの表が青色点灯しているか確認してください。青色が点灯していない、青色が点 滅している、赤色が点灯している、赤色が点滅している場合は microSD カードが不具合をおこしていて いますので再生できません。

【手順1】

"スタート"ボタンにマウスのカーソルを合わせてください。<u>まだ、マウスをクリックはしないでください。</u>

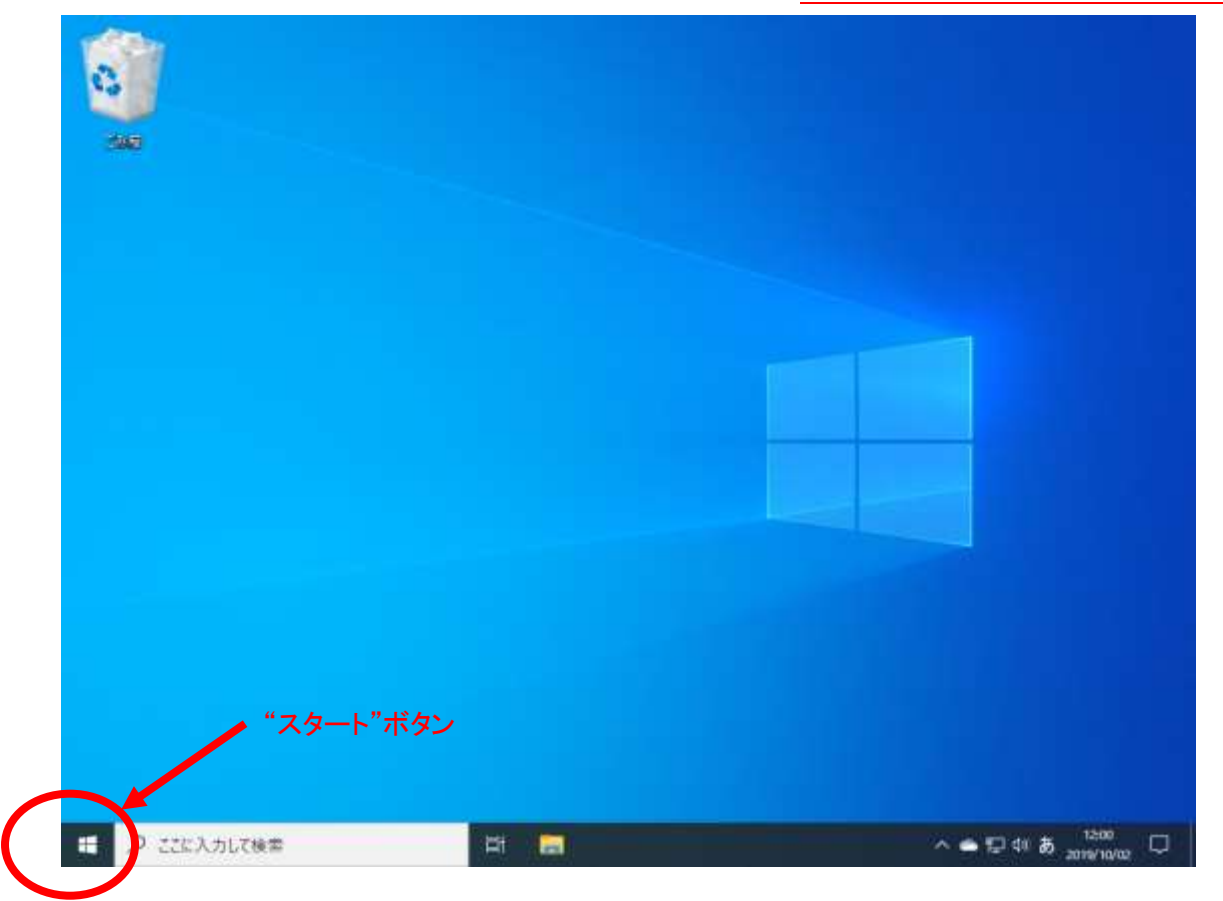

【手順 2】

スタートボタンにマウスのカーソルを合わせると"スタート"が表示されます。この"スタート"が表示されるのを 確認してから、マウスの右のボタンを1回クリックしてください。**左のボタンのクリックではありません。** 

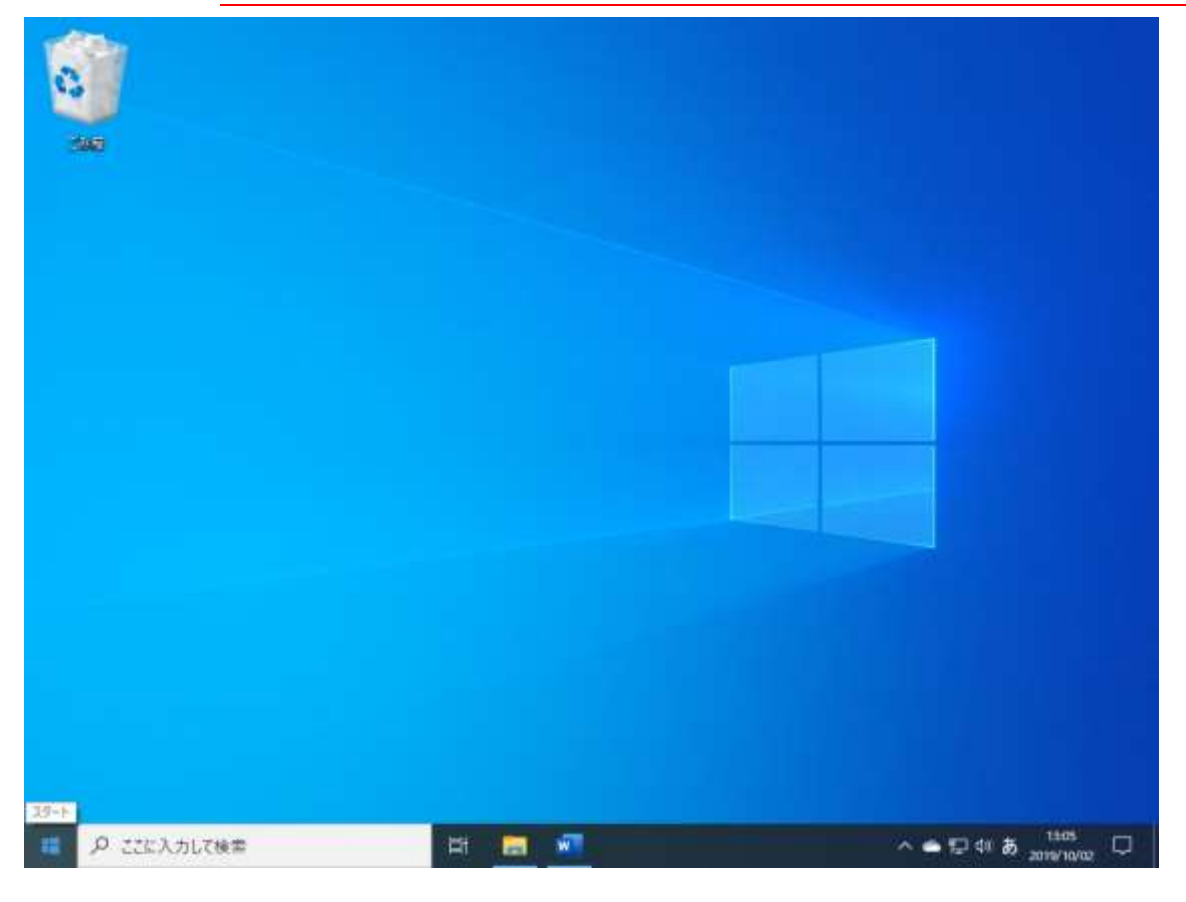

## 【手順 3】

メニューが表示されたら"エクスプローラ"を左クリックしてください(1回クリックです)。

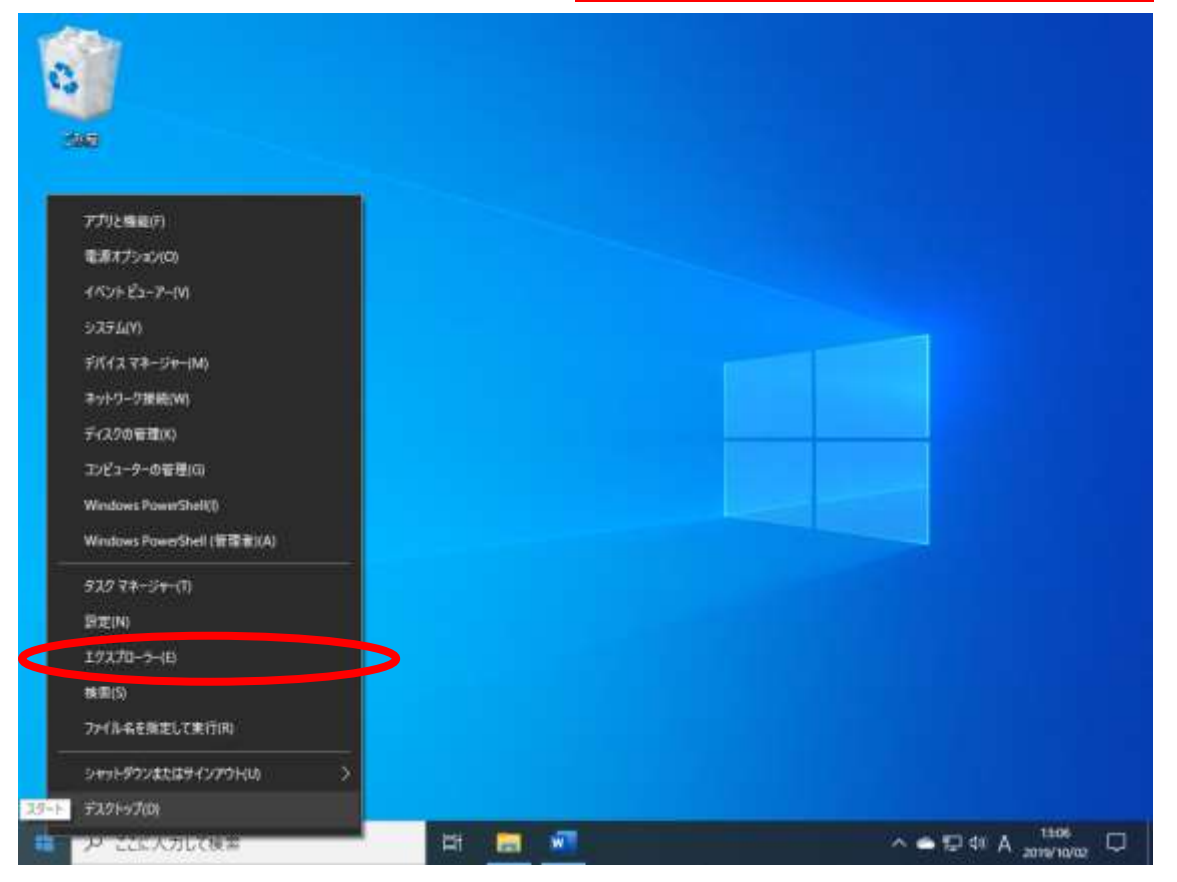

エクスプローラが立ち上がります。(ウィンドウが現れます。)

"PC"を左クリックしてください(1 回クリックです)。

|                          |                     | 15                |                |     |         |
|--------------------------|---------------------|-------------------|----------------|-----|---------|
| ← = = ↑ ≤ + PC + OS(Q) + |                     | ~ 0               | (05)(0)(7時)間   |     | 2       |
| A DANG TONT              | 当前                  | 更新日時              | (1) (1)<br>(1) | 进行员 |         |
| / # 717777EA             | Apps                | 2015/04/21 (8/08  | ファイルフォルダー      |     |         |
| > 💼 OpeDrive             | Dell                | 2019/04/21 8:51   | ファイルフォルター      |     |         |
| > THE M                  | Drivers             | 2010/04/21 8:03   | ファイルフォルデー      |     |         |
| 7 da re                  | Intel               | 2019/08/29 17:31  | ファイル フォルダー     |     |         |
| 2 🚅 #91919               | iangpacks           | 2010/10/02 22:09  | ファイルフォルター      |     |         |
|                          | Perflogs            | 2010/03/18 13:52  | 271152454-     |     |         |
|                          | Program Files       | 2019/08/29 17:32  | ファイルフォルター      |     |         |
|                          | Program Films (x86) | 2019/09/10 12:13  | 77127829-      |     |         |
|                          | Windows             | 2019/06/27 18:40  | ファイルフォルター      |     |         |
|                          | □ デス2トップーの進度        | 2019/10/02 11:58  | 27130 24369-   |     |         |
|                          |                     | 20110/08/28 12:16 | ファイル・フォルダー     |     |         |
|                          |                     |                   |                |     |         |
| 11 住の項目 1 住の項目を譲続        |                     |                   |                |     | <b></b> |

### 【手順 5】

ウィンドウが以下のように切り替わります。

"デバイスとドライブ"に"USB ドライブ"もしくは"リムーバブルディスク"があるかを確認してください。

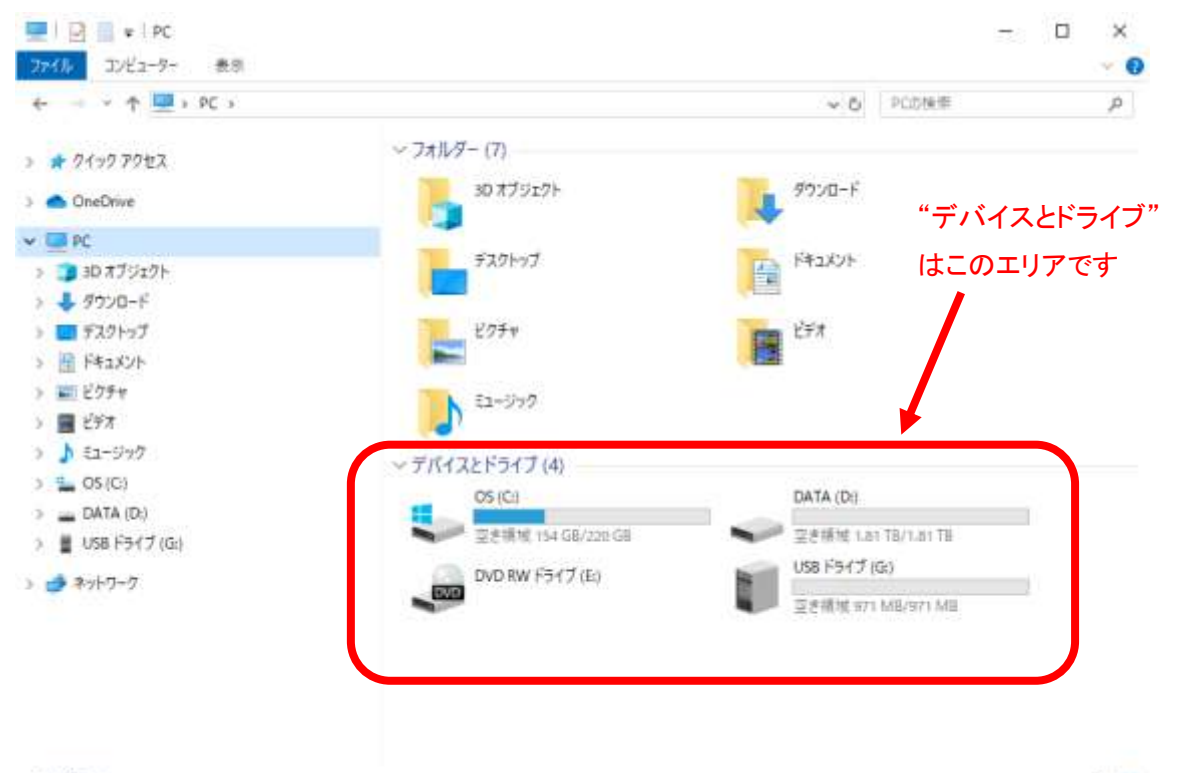

【手順6】

"USB ドライブ"もしくは"リムーバブルディス"の上にマウスのカーソルをもってゆき<u>左ダブルクリックしてく</u>ださい(2回クリックです)。

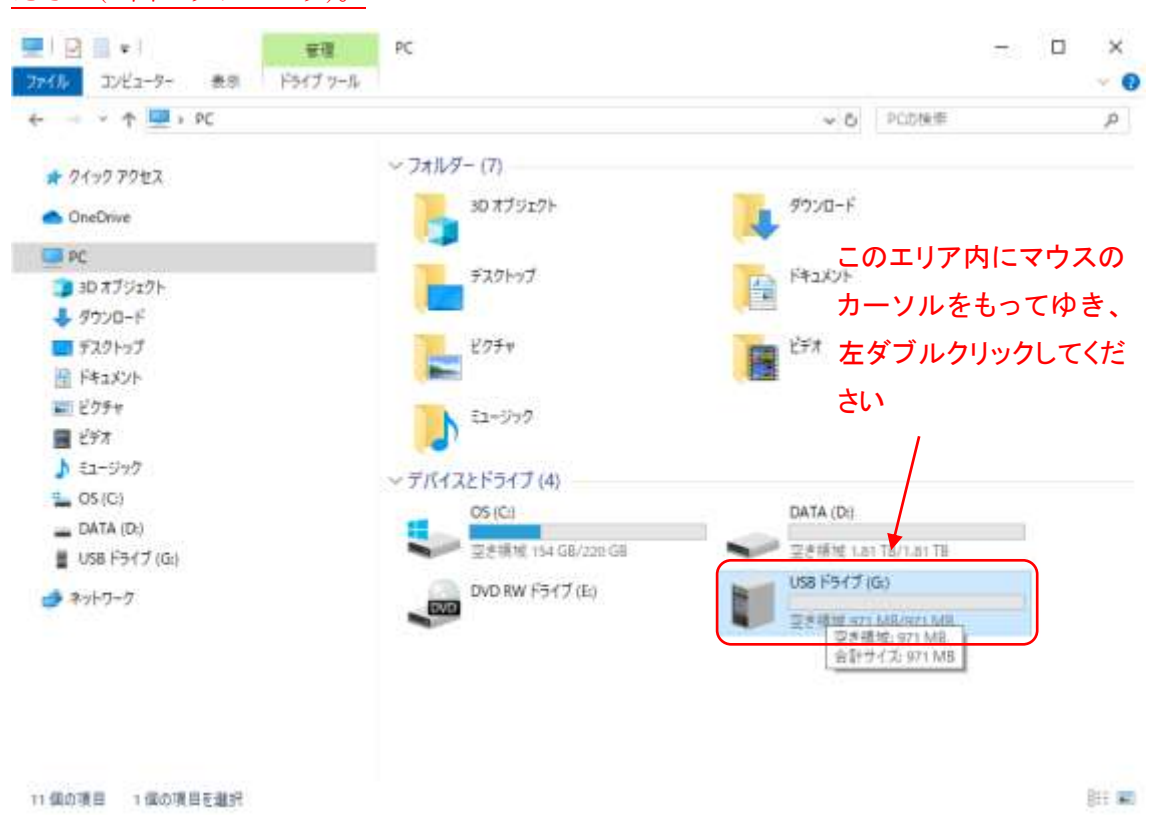

# 【手順7】

"VIDEO"が動画のフォルダです。左ダブルクリックしてください(2回クリックです)。

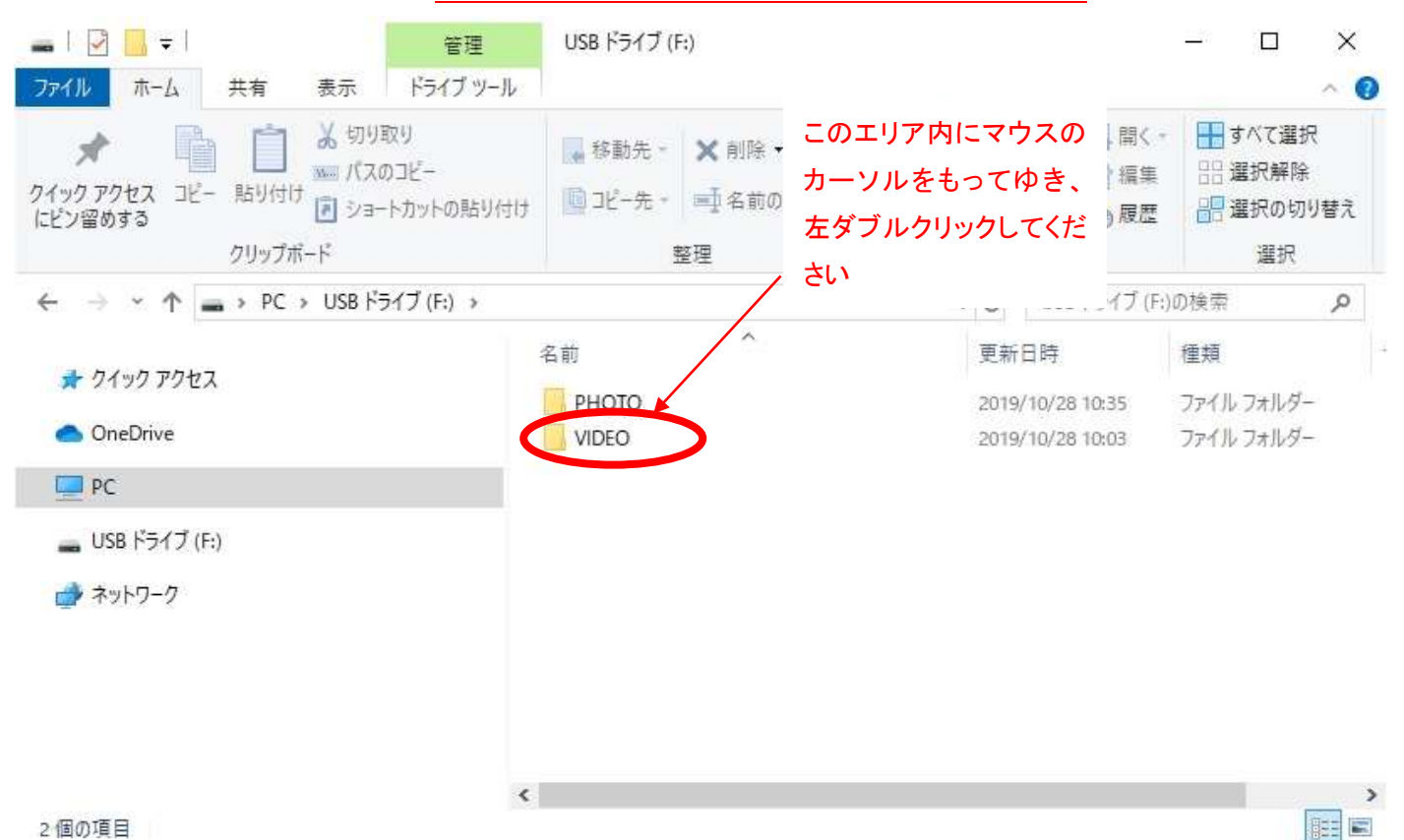

【手順 8】

暦と月のフォルダが現れます。以下の画面ですと"2019\_10"というフォルダには、2019 年 10 月に撮影された動 画が格納されています。ご覧になりたい月のフォルダを左ダブルクリックしてください(2 回クリックです)。

|                                                                                                    | - 株動先 - × | このエリア内にマウ<br>カーソルをもってR<br>/ 左ダブルクリックし<br>さい | っスの<br>ゆき、<br>てくだ | 〕<br>□<br>〒1<br>2<br>2<br>2<br>2<br>2<br>2<br>2<br>2<br>2<br>2<br>2<br>2<br>2<br>2<br>2<br>2<br>2<br>2 | <ul> <li>- □</li> <li>- □</li> <li>- □<th>×<br/>Te</th></li></ul> | ×<br>Te  |
|----------------------------------------------------------------------------------------------------|-----------|---------------------------------------------|-------------------|----------------------------------------------------------------------------------------------------|----------------------------------------------------------------------------------------------------|----------|
| クリップボード                                                                                                | 室理        | 新規                                          |                   | 聞く                                                                                                    | 選択                                                                                                    |          |
| ← → ~ ↑ 📙 → PC → USB ドライブ (F:) → N                                                                     | /IDEO >   |                                             | Ū N               | VIDEOの検索                                                                                               |                                                                                                    | Q        |
| <ul> <li>オ クイック アクセス</li> <li>OneDrive</li> <li>PC</li> <li>■ USB ドライブ (F:)</li> <li>オットワーク</li> </ul> | 名前        | ^                                           | 更新 E              | 3時<br>10/28 10:03                                                                                      | 種類<br>ファイル フォルダー                                                                                                    | 12       |
| 1 個の項目                                                                                                 | ۲         |                                             |                   |                                                                                                    |                                                                                                    | <b>)</b> |

### 【手順 9】

日付のフォルダが現れます。ご覧になりたい日のフォルダを左ダブルクリックしてください(2回クリックです)。

| ファイル ホーム 共有 表示  オーム 共有 表示  イック アクセス コピー 貼り付け  ショートカットの貼り付け  クリップボード | ■ 移動先 -                   | このエリア内にマウス<br>カーソルをもってゆき<br>左ダブルクリックしてく<br>さい | の<br>、<br>だ            | □√ティ<br>◎ 痕歴<br>聞く                | □ ×<br>◆<br>■ すべて選択<br>■ 選択解除<br>● 選択の切り替え<br>選択 |
|---------------------------------------------------------------------|---------------------------|-----------------------------------------------|------------------------|-----------------------------------|--------------------------------------------------|
| <ul> <li>← → ~ ↑</li></ul>                                          | XEO > 2019/10<br>名前<br>28 | ^                                             | <b>ひ</b><br>更新<br>2019 | 2019_10の検索<br>日時<br>9/10/28 10:03 | <b>오</b><br>種類<br>ファイル フォルダー                     |

>

<

#### 【手順 10】

動画ファイルが現れます。

2019\_10\_28\_10\_07\_06

上記のファイルは 2019 年 10 月 28 日 10 時 7 分 6 秒から撮影が開始された動画であることを現わして います。見たい動画ファイルにカーソルを合わせ右クリックしてください(1 回クリックです)。

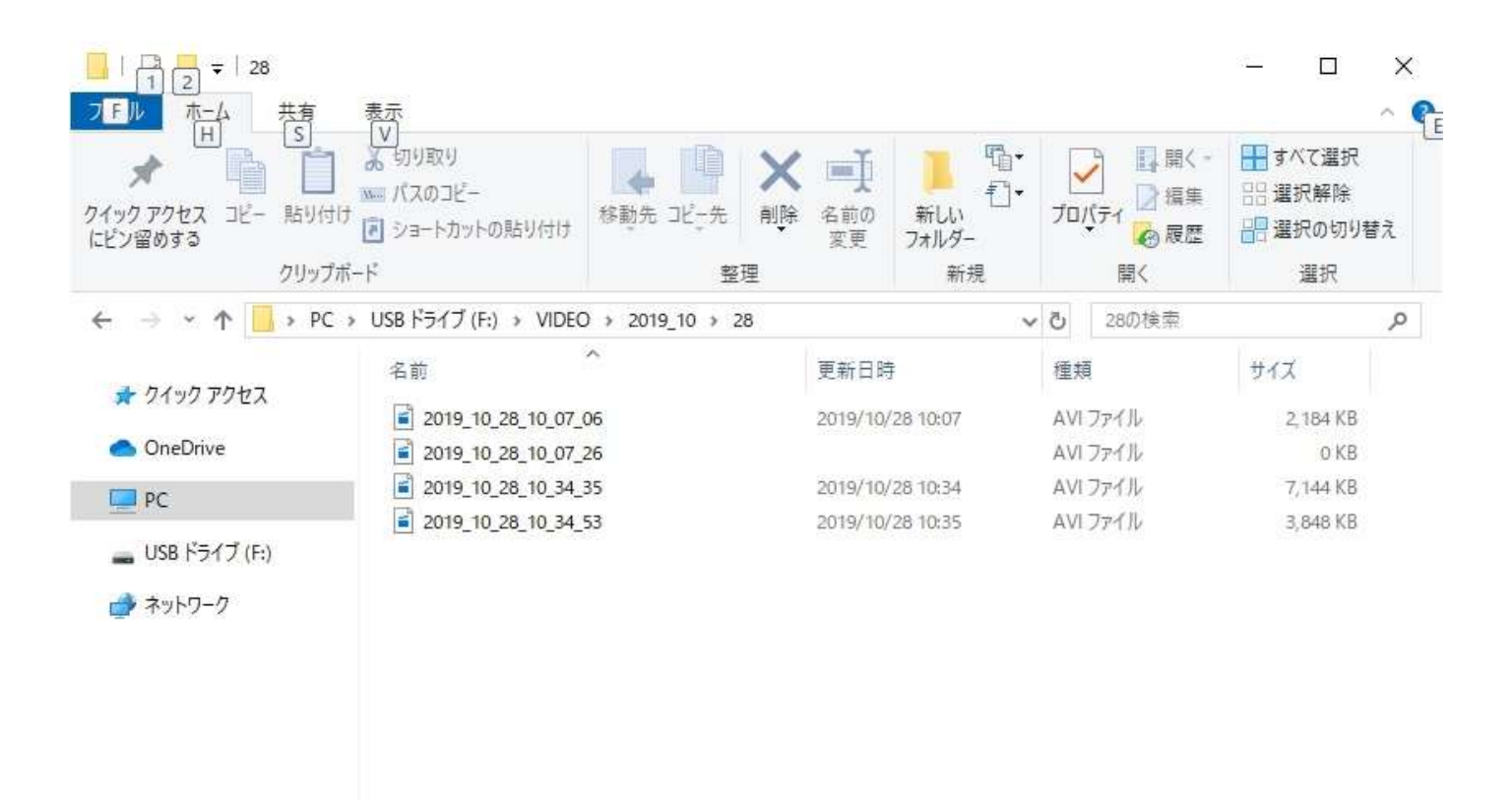

#### 4個の項目

■サイズが 0KB のファイルについて■

0KBのサイズのファイルが作成されることがあります。このファイルは再生できません。0KBのファイルが 作成されるのは、以下の2点のケースが考えられます。

ケース① 動画録画中に"OFF-写真-動画"のスライドスイッチが OFF にされた場合

ケース② microSD カードに何らかの不具合がある場合

ケース①は、カメラの取り外し時に作成されるものです。ファイル名が取り外しの時間帯であるか確認して ください。このファイルは削除していただいて結構です。

ケース②は、micorSD カードに何らかの不具合がある場合がございます。カメラの取り外した時間ではない ときに、このファイルが作成されている場合は、1度、microSD カードをフォーマット(初期化)してくださ い。microSD をフォーマットしても改善されない場合は、microSD カード自体の不具合の可能性がありますの で、他の microSD カードをご用意いただき、フォーマット(初期化)してからご使用ください。フォーマット (初期化)しますと、ファイルが全て消去されますので、ご注意ください。 【手順 11】

メニューが表示されたら"プログラムから開く(H)"にカーソルを合わせてください。

| 7月(1) 第一次 美家                                                                        | 第三<br>表示 どざオ 3~5                                                                           | 28                                                                                                    |                           |                                              | - 0 ×                                            |
|-------------------------------------------------------------------------------------|--------------------------------------------------------------------------------------------|----------------------------------------------------------------------------------------------------|---------------------------|----------------------------------------------|--------------------------------------------------|
| * LEVENS                                                                            | 2 00000<br>0 02026-<br>0 020000000000000000000000000000000000                              | . sept 20-t ap                                                                                                    | 600 600<br>RR 7419-       |                                              | - 田本大重用<br>日本日本市<br>日本日本市<br>日本日本市<br>日本市<br>日本市 |
| 6 + + = + K -                                                                       | USB F517(F) + V0                                                                           | HO + 2019_10 + 28                                                                                                    |                           | > b =====                                    |                                                  |
|                                                                                     | -58                                                                                        | ~                                                                                                    | 里勒日時                      | 12.42                                        | 217                                              |
| <ul> <li>Oce0me</li> <li>■ PC</li> <li>■ USB F3r(7)(F)</li> <li>■ オットワーク</li> </ul> | ama, no za, no<br>anta, no za, no<br>anta, no za, no<br>anta, no za, no<br>anta, no za, no | <ul> <li>単公のト<br/>デバイスキャスト</li> <li>CheDrose [155世(M)<br/>7-20p<br/>(R) SHA</li> <li>スキャン<br/>日本年<br/>プログラムから聞く(H)</li> <li>正名内)</li> <li>(H) RU(T)</li> <li>(H) RU(T)</li> <li>(H) RU(T)</li> <li>(H) RU(T)</li> <li>(H) RU(T)</li> </ul> | > 10.04<br>> 00.05<br>> 2 | ANI 2715<br>ANI 2715<br>ANI 2718<br>ANI 2718 | 2.564.88<br>2.564.88<br>1.564.83                 |
| 410000 100000000                                                                    | P. 2.13 MB                                                                                 | ジョートTonhの学校(SI<br>新聞)D(<br>名前の天夏(M)<br>プロパティ(R)                                                                                                    |                           |                                              |                                                  |

# 【手順 12】

メニューが表示されたら"Windows Media Player"を<u>左クリック(1 回クリック)してください。</u>

| 77416 市一ム 共年                                                                                               |                                                                    | 再生<br>(デオ ワール                                                                                                    | 28                             |     |                                                                      |                                                |                                       |                                                                | - 0                               | ×                    |
|----------------------------------------------------------------------------------------------------|--------------------------------------------------------------------|----------------------------------------------------------------------------------------------------|--------------------------------|-----|----------------------------------------------------------------------|------------------------------------------------|---------------------------------------|----------------------------------------------------------------|-----------------------------------|----------------------|
| * [<br>クイック アクセス コピー 新日<br>にどう届のする                                                                         | □ <u>↓</u> 切り取り<br>■ パスの3k<br>Philip 使 5/3-1-10<br>■ プポード          | (-<br>ሃትመጅህየተታ                                                                                                    | 5 BBA 32-A                     |     | - 〕<br>5前の<br>京王                                                     | しい<br>新しい<br>フォルター                             | • 1                                   | → ● 服<br>→ (ティ<br>● 服<br>■ (ティ<br>● 服<br>■ (ティ<br>● 服<br>■ (ティ | まれて並<br>意見供給<br>ので<br>認知ので<br>ののの | 37<br>9<br>99間え      |
| ← → + ↑ ↓ .                                                                                                | PC + USB F517                                                      | (F) > VIDE                                                                                                    | D > 2019 10 > 28               |     |                                                                      | NH OD.                                         | ~ 0                                   | 28的接索                                                          |                                   | 2                    |
|                                                                                                    | 58                                                                 |                                                                                                    | <b>^</b>                       | 12  | NE#                                                                  |                                                |                                       |                                                                | 712                               |                      |
| <ul> <li>♥ 9159 F76X</li> <li>OneDrive</li> <li>■ PC</li> <li>■ USB F547 (Fa)</li> <li>⇒ ネットワーク</li> </ul> | <ul> <li>2011</li> <li>2011</li> <li>2011</li> <li>2011</li> </ul> | <ul> <li>勝く(0)<br/>デパイス:</li> <li>OneDiv<br/>7-Zip<br/>CRC SHJ</li> <li>スキャン</li> <li>スキャン</li> <li>は2 共和<br/>プログラム</li> <li>送る(N)</li> </ul> | er<br>e ご作動(M)<br>A<br>から用く(H) |     | 019/10/2<br>019/10/2<br>019/10/2<br>019/10/2<br>019/10/2<br>019/10/2 | 8 1007<br>10 10 34<br>10 10 35<br>er Media Pla | A<br>A<br>A<br>A<br>Yer for<br>Player | A ファイル<br>A ファイル<br>A ファイル<br>A ファイル<br>Dell                   | 2,184)<br>0)<br>7,344)<br>3,540)  | 43<br>(8<br>(8<br>(8 |
| 4個の項目 1個の項目                                                                                                | E選択 2.13 MB                                                        | 9989<br>38-10<br>93-17                                                                                                    | កា<br>ទាក់លាំងស៊ីនេ            | - 6 | 「 映画<br>Mice<br>別の                                                   | ね テレビ<br>osoft Store I<br>プログラムを進              | EN¥∰∓<br>R(C)                         | <b>b</b> (5)                                                   |                                   |                      |
|                                                                                                    |                                                                    | 名前の3<br>プロパラ-                                                                                                    | E重(M)<br>((R)                  | -   |                                                                      |                                                |                                       |                                                                |                                   |                      |

【手順 13】 画面が再生されます。

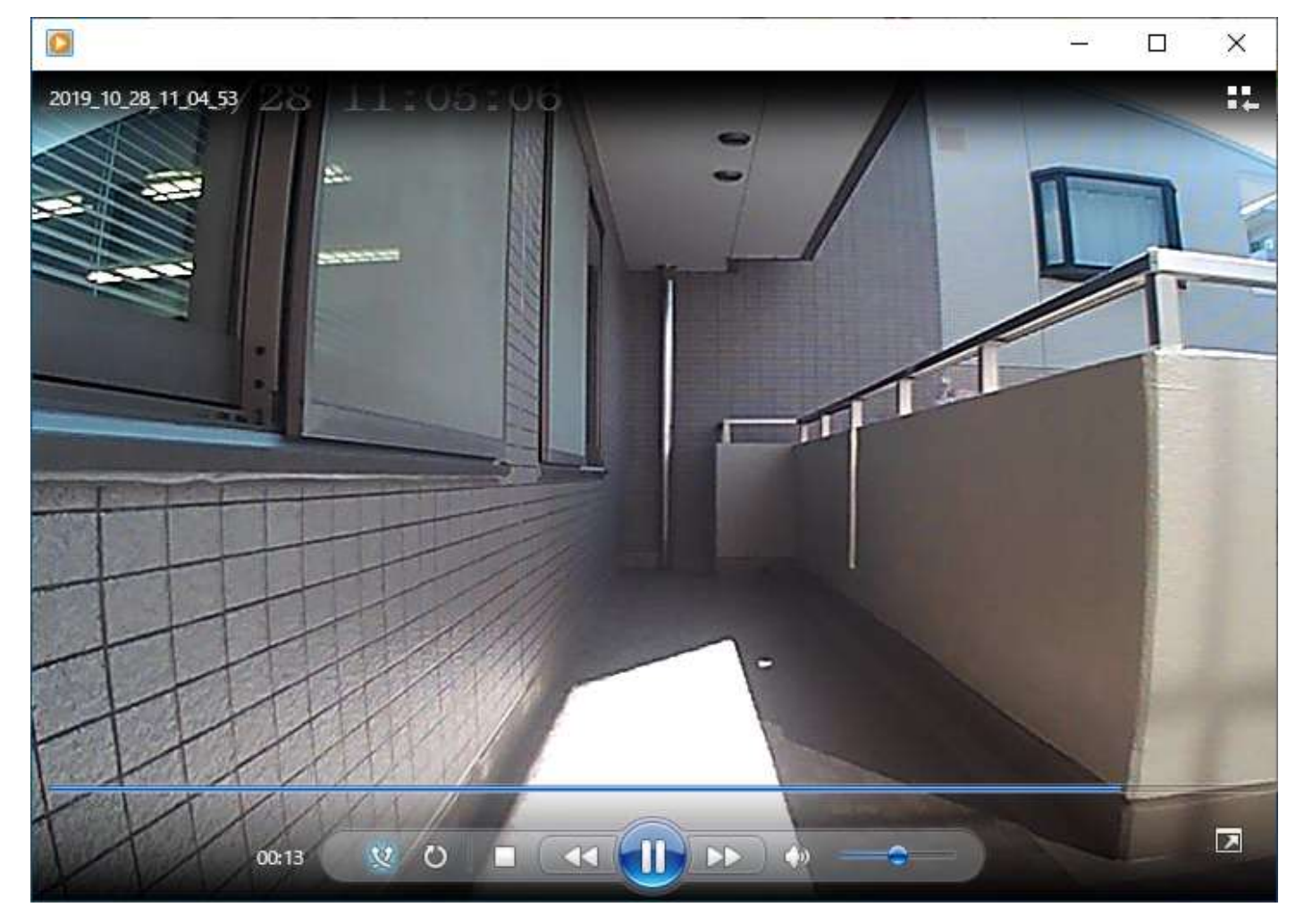

### 【手順 14】

次に、カメラを PC から切り離す手方法をご案内いたします。

"PC"を左クリックしてください(1回クリックです)。

| 1 2 〒 28<br>フ F ル ホーム<br>田<br>クイック アクセス コピー<br>にピン留めする | 共有 表示<br>S V<br>おり付け<br>貼り付け<br>のコピー<br>い<br>ショートカットの貼り付け                       | 移動先 12-先              | × 三<br>削除 名前の<br>変更  | 1<br>新しい<br>フォルダー<br>21 | ブロバディ<br>プロバディ<br>一 頑集           | <ul> <li>ー</li> <li>ロ</li> <li>ゴベて選択</li> <li>説 選択解除</li> <li>ご 選択の切り替</li> <li>2210</li> </ul> | ×<br>^ { |
|--------------------------------------------------------|---------------------------------------------------------------------------------|-----------------------|----------------------|-------------------------|----------------------------------|-------------------------------------------------------------------------------------------------|----------|
| ← → × ↑                                                | シャンシンボート                                                                        | ±×<br>C → 2019 10 → 2 | ±<br>8               | - mi.cz                 | 周へ 28の検索                         | 2527                                                                                            | Q        |
| 🖈 クイック アクセス                                            | 名前<br>副 2019_10_28_10_07_                                                       | 06                    | 更新日時<br>2019/10/     | ∮<br>⁄28 10:07          | 種類<br>AVI ファイル                   | サイズ<br>2,184 KB                                                                                 |          |
| OneDrive                                               | 2019_10_28_10_07_<br>2019_10_28_10_34_<br>2019_10_28_10_34_<br>2019_10_28_10_34 | 26<br>35<br>53        | 2019/10/<br>2019/10/ | /28 10:34<br>/28 10:35  | AVI ファイル<br>AVI ファイル<br>AVI ファイル | 0 KB<br>7,144 KB<br>3,848 KB                                                                    |          |
| 🕳 USB ドライブ (F:)                                        |                                                                                 |                       |                      |                         |                                  |                                                                                                 |          |
|                                                        |                                                                                 |                       |                      |                         |                                  |                                                                                                 |          |
|                                                        |                                                                                 |                       |                      |                         |                                  |                                                                                                 |          |

4個の項目

【手順 15】

"USB ドライブ"もしくは"リムーバブルディス"の上にマウスのカーソルをもってゆき右リック(1回クリック)し てください。

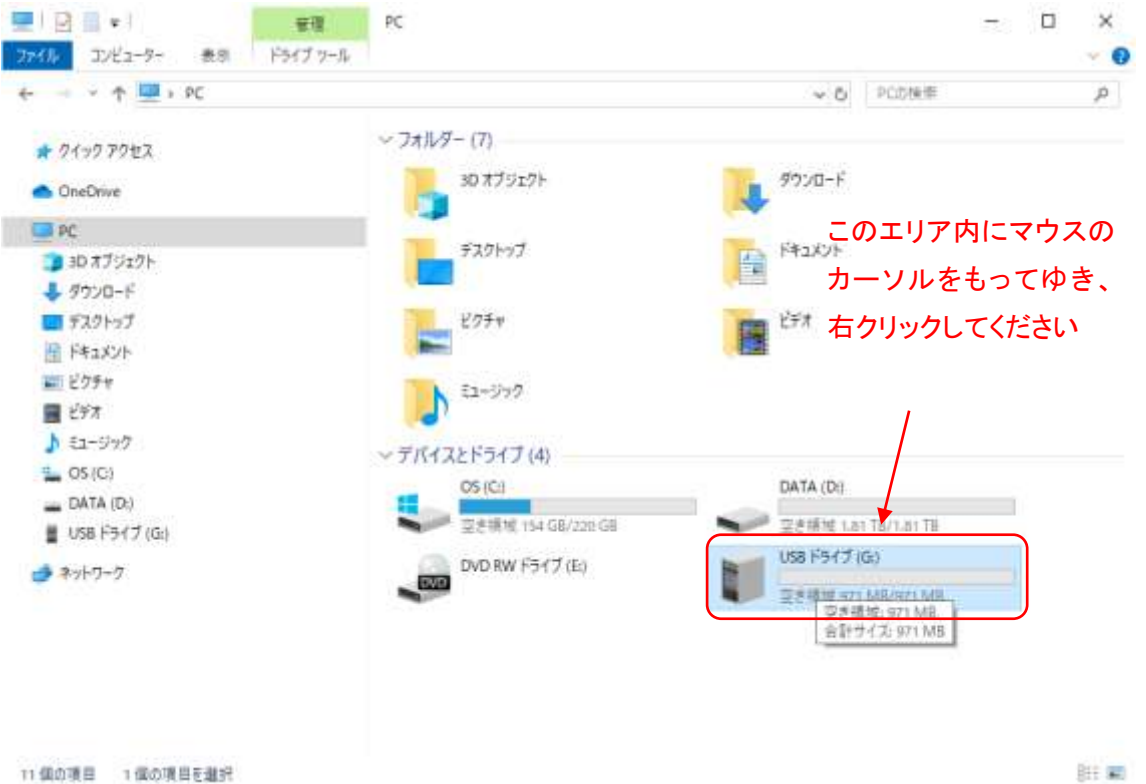

### 【手順 16】

メニューが表示されたら"取り出し"を左クリックしてください(1回クリックです)。

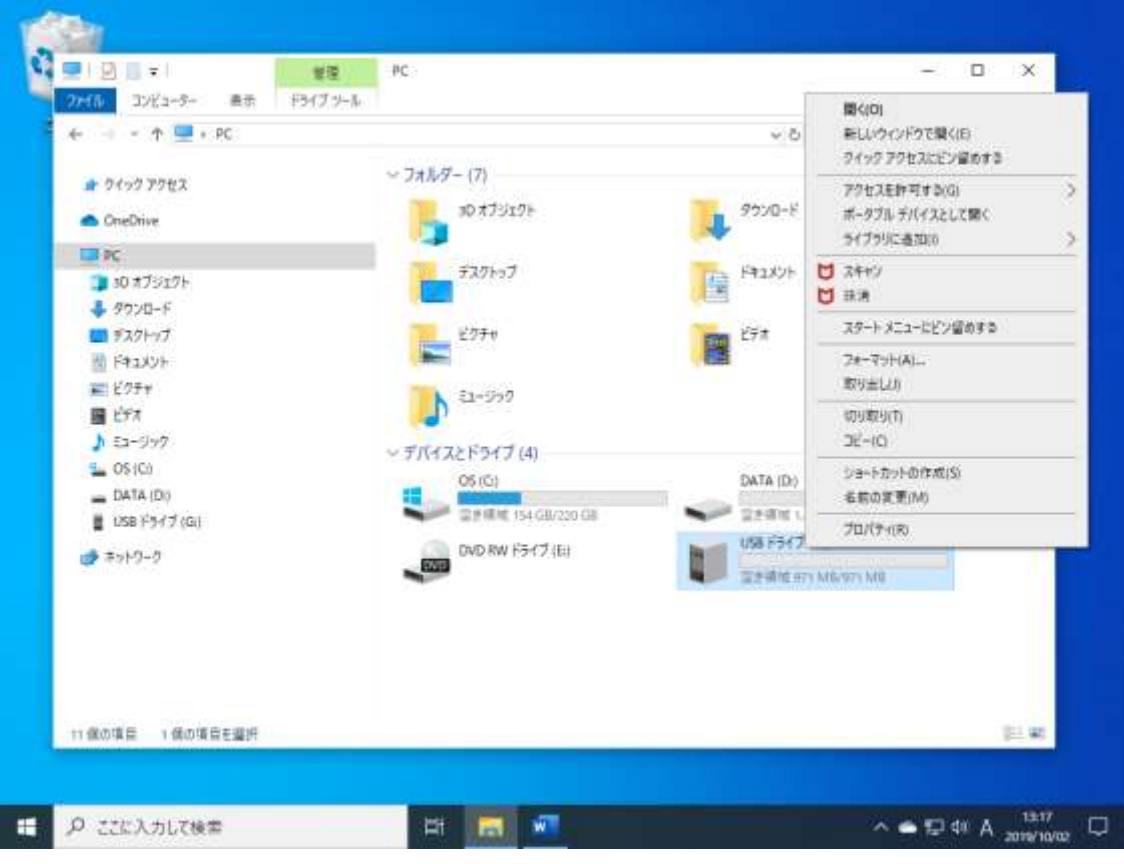

### 【手順 17】

続いて以下のウィンドウが現れます。カメラ側のケーブルを抜いてください。

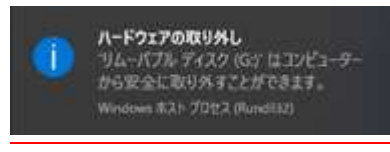

#### 画面全体は以下のようになっています。

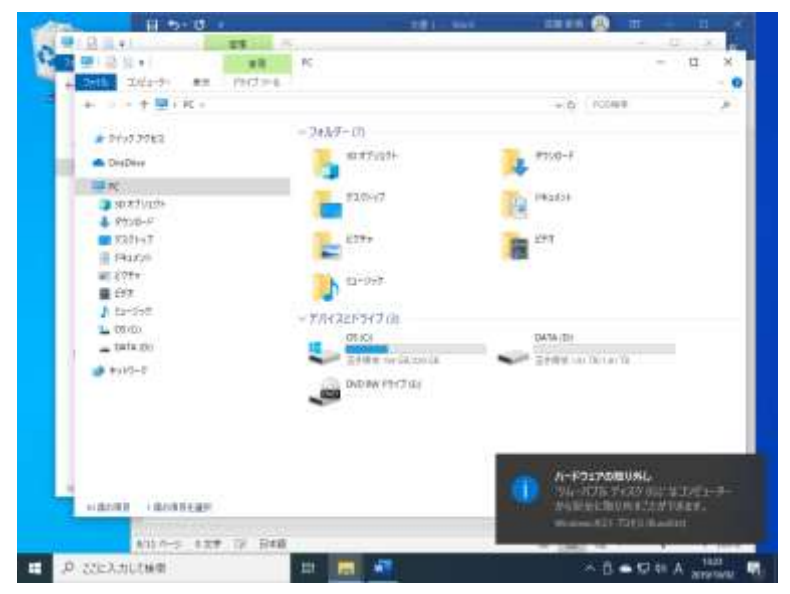

パソコン上のウィンドウは閉じていただいて結構です。パソコン側のケーブルも抜いてください。

これ以降は、パソコンの中・上級者向けのご案内です。<u>必ずしも実施しなければならない操作ではりません。</u>毎回、プログラムから再生を選択して再生させる必要がありません。ただし、パソコンの設定を変更してしまいます。変更は自己責任になりますので、あらかじめご了承の上、設定をご変更ください。弊社では、変更にともな うトラブルについての対応や質問はお受けいたしかねますので、予め、ご了承ください。

【常に Windows Media Player で動画を再生させるよう Windows10 の設定を変更する方法】

これより、ご案内するのは、常に"Windows Media Player"で動画を再生させる方法です。

最初に、前述の【手順1】から【手順9】まで進めてください。

次に、画面が以下のようになりましたら任意の動画ファイルにカーソルを合わせ<u>右クリック(1回クリック)して</u> <u>ください。</u>

|                             | 共有 表示                                                |                  |                  |                           |                             | - 0                              | ×<br>^ <b>?</b> F |
|-----------------------------|------------------------------------------------------|------------------|------------------|---------------------------|-----------------------------|----------------------------------|-------------------|
| ● クイックアクセス コピー<br>にピン留めする   |                                                      | 移動先 北-先 削除       | ・<br>名前の<br>変更 フ | ● 「<br>新しい<br>2オルダー<br>新想 | ↓ 開く -<br>プロパティ 2 編集<br>愛履歴 | すべて選択     選択解除     選択の切り者     選択 | iż.               |
| ← → < ↑                     | <ul> <li>PC &gt; USB ドライブ (F:) &gt; VIDEC</li> </ul> | ) → 2019_10 → 28 |                  | *******<br>*              | 0 28の検索                     |                                  | Q                 |
| 🖈 クイック アクセス                 | 名前                                                   | 6<br>05          | 更新日時             | 10.07                     | 種類                          | サイズ<br>2 184 KB                  |                   |
| ConeDrive                   | 2019_10_28_10_07_                                    | 26               | 2019/10/20       | 10.07                     | AVI ファイル                    | 2, 104 KB                        |                   |
|                             | 2019_10_28_10_34_3                                   | 35               | 2019/10/28       | 10:34                     | AVIファイル                     | 7,144 KB                         |                   |
| - PC                        | 2019_10_28_10_34_1                                   | 53               | 2019/10/28       | 10:35                     | AVIファイル                     | 3,848 KB                         |                   |
| 🕳 USB ドライブ (F:)<br>💣 ネットワーク |                                                      |                  |                  |                           |                             |                                  |                   |

4個の項目

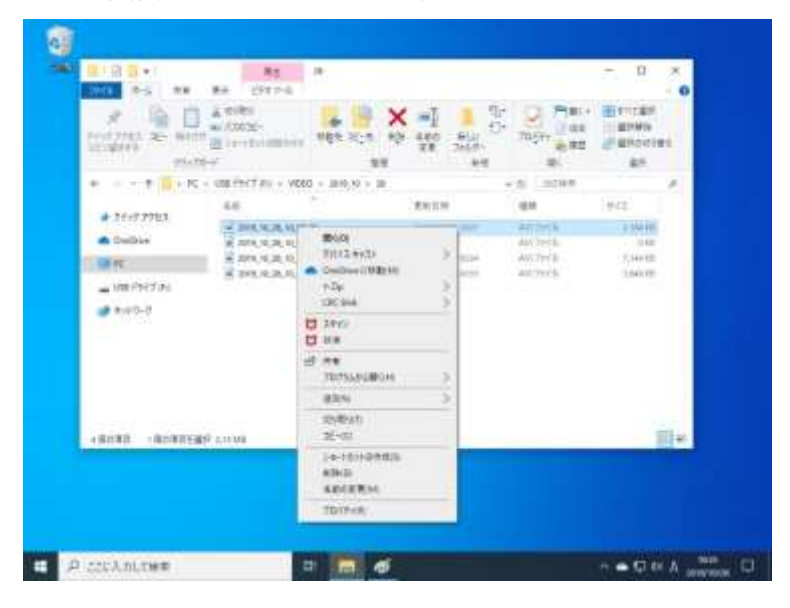

以下の画面のようにメニューが現れましたら"プロパティ"を選択し左クリックしてください(1回クリックです)。

100 M

以下の画面が現れますので"変更"を<u>左クリックしてください(1 回クリックです)。</u>

|                | 22                            |
|----------------|-------------------------------|
| 10884          | 2019_10_28_10_34_35           |
| ファイルの種類:       | AVI ファイル (.AVI)               |
| プログラム:         | 映画 & テレビ 変更( <u>C</u> )       |
| 場所:            | F:¥VIDEO¥2019_10¥28           |
| サイズ:           | 6.97 MB (7,314,528 /(イト)      |
| ディスク上<br>のサイズ: | 7.00 MB (7,340,032 /(イト)      |
| 作成日時:          | 2019年10月28日、10:34:34          |
| 更新日時:          | 2019年10月28日、10:34:50          |
| アクセス日時:        | 2019年10月28日                   |
| 属性: []         | 読み取り専用(R) □ 隠しファイル(H) 詳細設定(D) |
|                |                               |

以下の画面が現れますので、"Windows Media Plyer"を選択(左クリック)して"OK ボタン"を<u>左クリックしてくだ</u> さい(1 回クリックです)。 元の設定に戻す場合は、同様の手順で戻ります。戻したい場合は、"映画&テレビ"を 選択すると戻ります。Window10 の初期設定は"映画&テレビ"です。

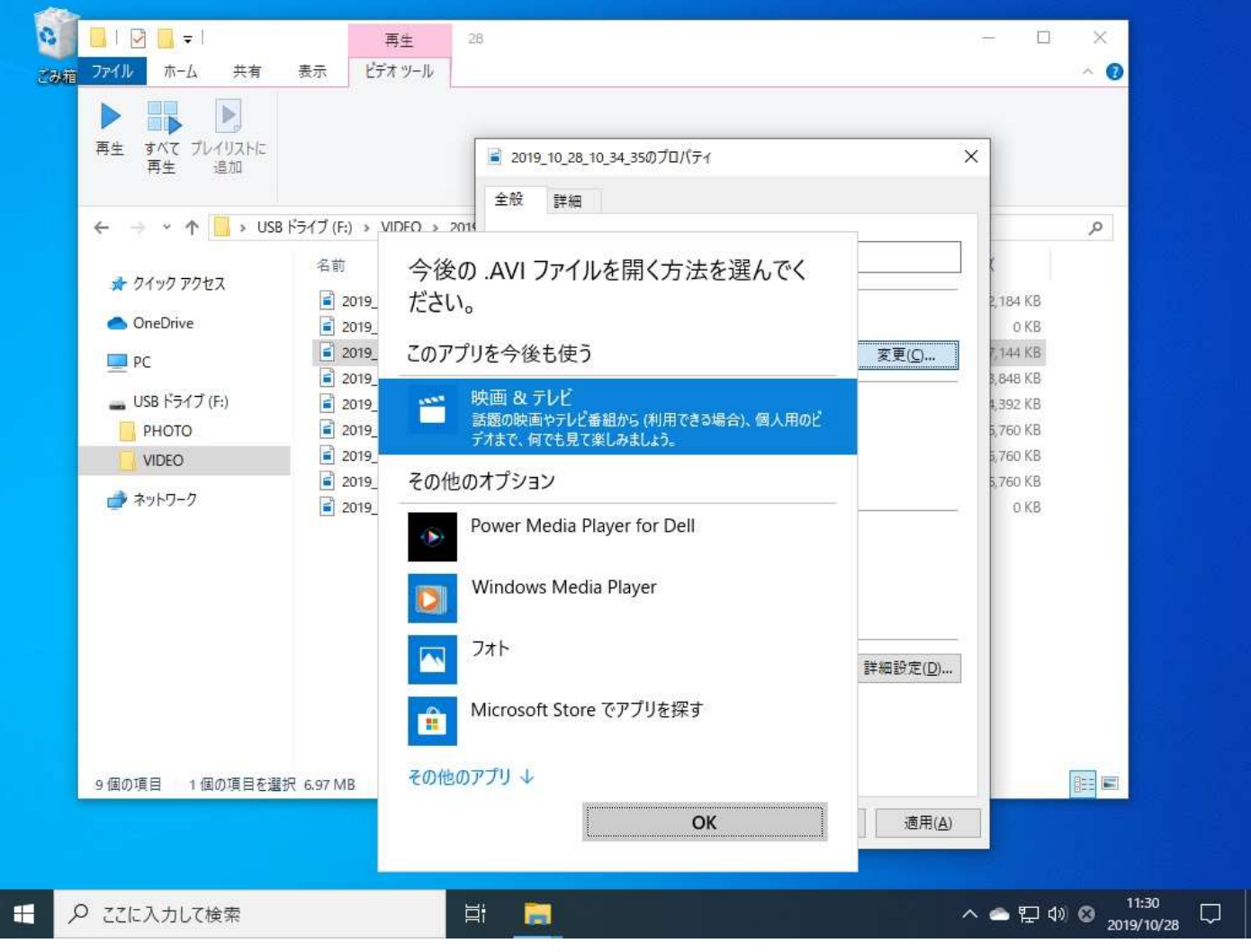

以下の画面においてファイルを<u>左ダブルクリック(2 回クリックです)</u>いただければ Windows Media Player で再 生がはじまります。

|                                                   |                                                                                     |                                                                         |          | - = ×     |
|---------------------------------------------------|-------------------------------------------------------------------------------------|-------------------------------------------------------------------------|----------|-----------|
| П 7/62-90/9<br>767-949 П Инароляя<br>96/92<br>Ину | ※ 株大パコン 約 大アイコン ・<br>10 キアイコン 約 ペアイコン ・<br>10 一枚 回 のアイコン ・<br>11 一枚 回 数価 平<br>レイアウト | ■ (¥2 m) · □ 38871-7<br>■ (¥2 m) · □ 7+0.685<br>□ 38.57+0.<br>865051- # |          | 17947     |
| 4 · · · · · · · · 158 F5                          | (7(E) + VIDEO + 2010,10 + 28                                                        |                                                                         | v.6 2098 | p         |
|                                                   | 13                                                                                  | 更新在神                                                                    | 9.0      | 347       |
| ★ 2499 792X                                       | S 2010 10 25 10 07 00                                                               | 2010/10/28 19:07                                                        | 258,5957 | 2,104108  |
| CheOrise                                          | A 2019 10 28 10 34 35                                                               | 2016/10/20 10:54                                                        | 298 5997 | 2,144.68  |
|                                                   | · 2010, 10, 28, 10, 54, 53                                                          | 20110/10/28 10:45                                                       | ビデオ 59ップ | 2.545.63  |
| 1.5                                               | 2019 10 28 11 08 17                                                                 | 2019/10/28 1503                                                         | こがえ ひけいプ | 4,982 KB  |
| 📥 USB F5(7)(F)                                    | B 2019_10_28_11_08_55                                                               | 20110/10/28 11:03                                                       | ビデオクリップ・ | 1,710 6.8 |
| 0TOH9                                             | 重 2019_10_28_11_94_13                                                               | 2019/10/28 15:54                                                        | 223.7297 | -6,790 KB |
| WDEO                                              | ₩ 2010,10,28,11,04,51                                                               | 2010/10/2611-25                                                         | 871 9997 | 6,762-68  |
| 🔿 \$yb9+9                                         |                                                                                     |                                                                         |          |           |

7 俄尔港首

連続再生せたい場合はファイルを<u>左クリック(1回クリックです)</u>した後、ビデオツールを<u>左クリック(1回クリックです)</u>していただければ以下のように画面に変わります。さらに、"すべて再生"を<u>左クリック(1回クリ</u>ックです)してください。連続再生がはじまります。

| -> - 🛧 🚺 > U! | SB ドライブ (F:) > VIDEO > 2019_10 > 28 |                  | ✔ ひ 28の検 | R        |  |
|---------------|-------------------------------------|------------------|----------|----------|--|
|               | 名前                                  | 更新日時             | 種類       | サイズ      |  |
| ト クイック アクセス   | <b>2019_10_28_10_07_06</b>          | 2019/10/28 10:07 | ビデオ クリップ | 2,184 KB |  |
| oneDrive      | 2019_10_28_10_34_35                 | 2019/10/28 10:34 | ビデオ クリップ | 7,144 KB |  |
| PC            | <b>B</b> 2019_10_28_10_34_53        | 2019/10/28 10:35 | ビデオ クリップ | 3,848 KB |  |
| ,rc           | <b>B</b> 2019_10_28_11_03_17        | 2019/10/28 11:03 | ビデオ クリップ | 4,392 KB |  |
| USB ドライブ (F:) | <b>2019_10_28_11_03_35</b>          | 2019/10/28 11:03 | ビデオ クリップ | 6,760 KB |  |
| PHOTO         | 2019_10_28_11_04_13                 | 2019/10/28 11:04 | ビデオ クリップ | 6,760 KB |  |
| VIDEO         | 2019_10_28_11_04_53                 | 2019/10/28 11:05 | ビデオ クリップ | 6,760 KB |  |

7個の項目 1個の項目を選択 2.13 MB

フォルダ内の動画が順次再生されます。再生途中で次の動画を再生させたい場合は、以下の赤で囲まれところを 左クリックしてください(1回クリックです)。

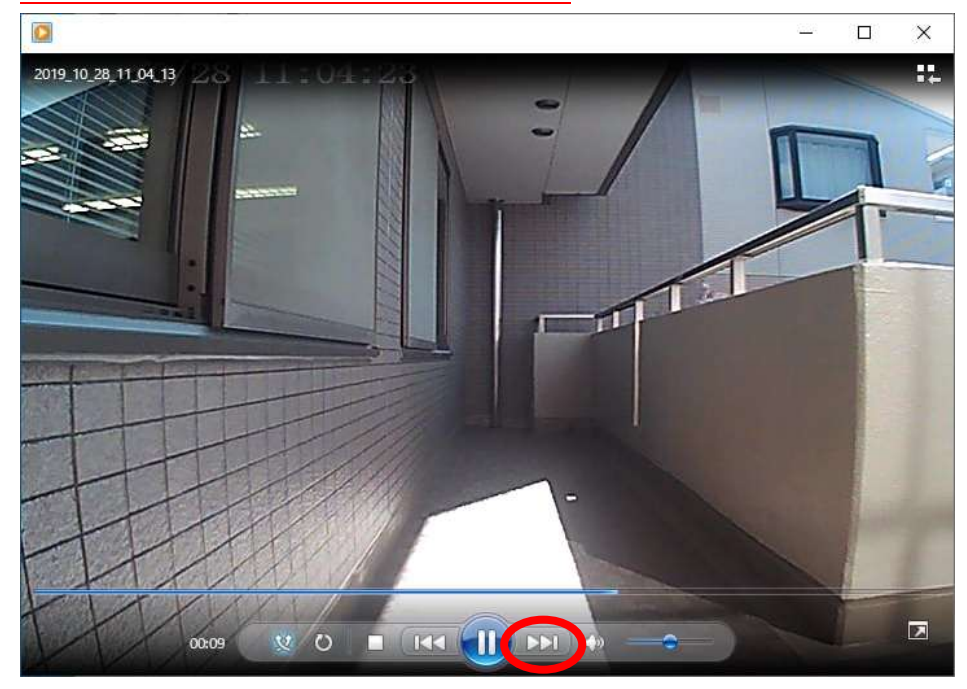